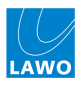

# BIOS Settings 962/11 V1.0

#### 1 BIOS Version

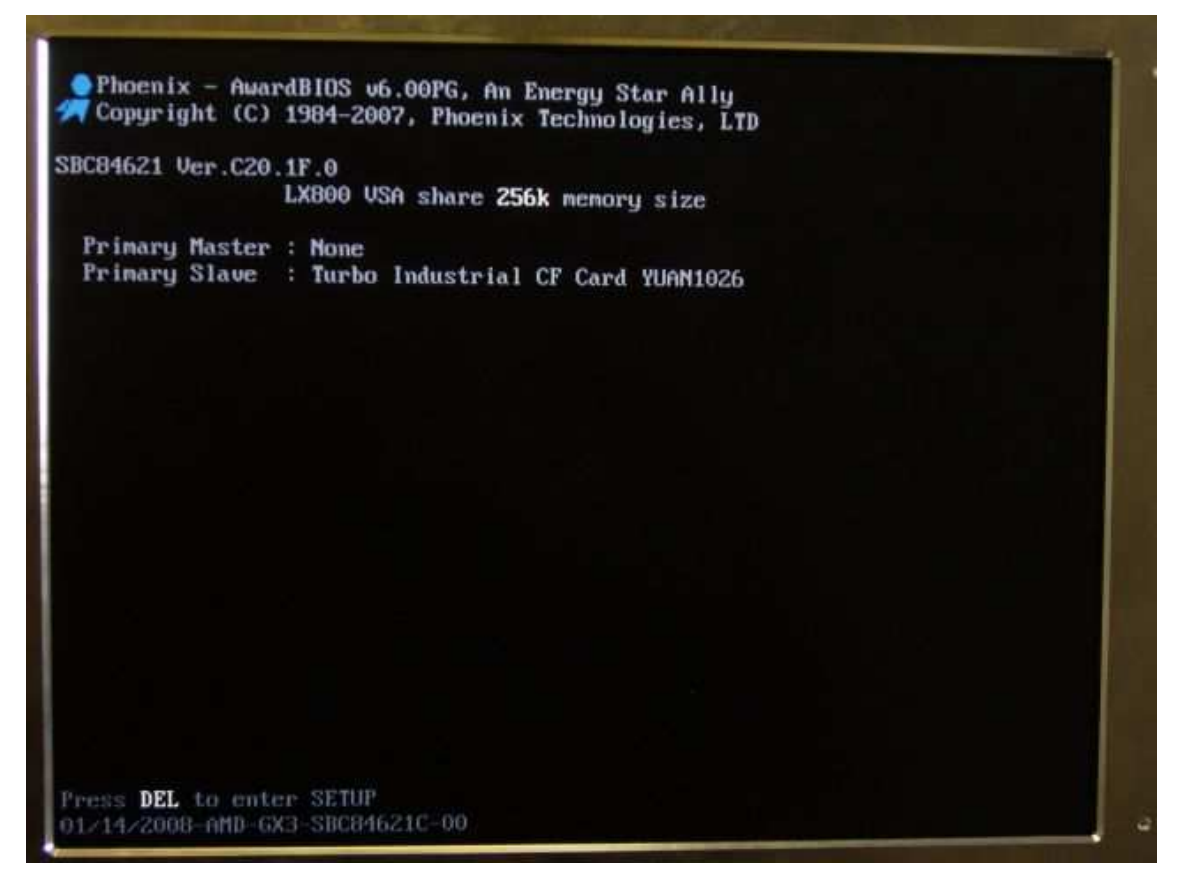

### 2 Enter BIOS setup utility

To enter the BIOS setup utility press the F2 or the "Del" key while the system is booting. Password is "hong".

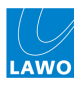

#### 3 Main

| <ul> <li>Integrated Peripherals</li> <li>Power Management Setup</li> </ul> | Set User Password<br>Save & Exit Setup |
|----------------------------------------------------------------------------|----------------------------------------|
| <ul> <li>Integrated Peripherals</li> <li>Power Management Setup</li> </ul> | Set User Password<br>Save & Exit Setup |

# 4 Standard CMOS Features

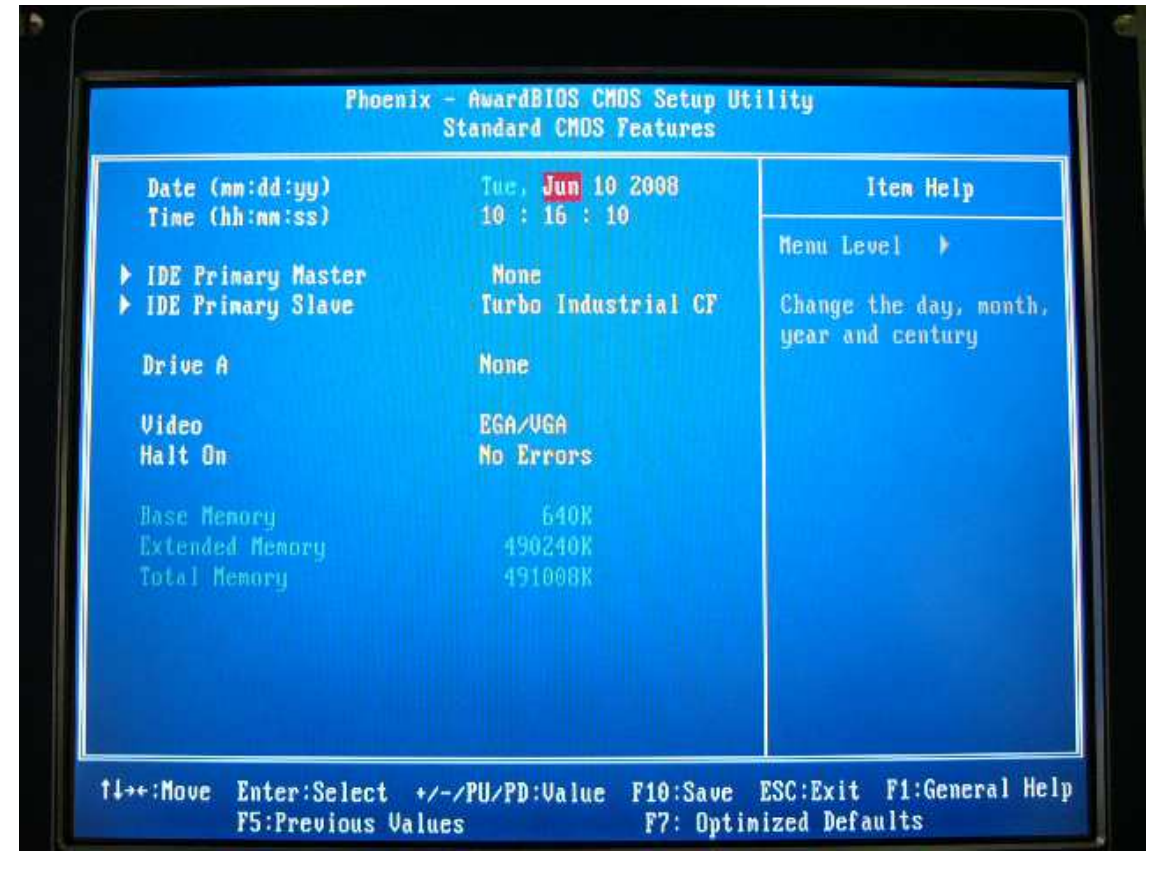

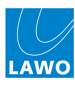

11++:Move

| IDE Primary Haster<br>Access Mode       Auto<br>Auto       Henu Level >         Capacity       0 MB       To auto-detect the<br>HDD's size, head<br>this channel         Cylinder       0<br>Head       0<br>Precomp       0<br>Eanding Zone       0<br>Sector         **: Move       Enter:Select       +/-/PU/PD:Value       F10:Save       ESC:Exit       F1:General<br>F7: Optimized Defaults         **: Move       Enter:Select       +/-/PU/PD:Value       F10:Save       ESC:Exit       F1:General<br>F7: Optimized Defaults         Phoenix - AwardBIOS CHOS Setup Utility<br>IDE Primary Slave       Item Help         IDE HDD Auto-Detection       Press Enter       Item Help         IDE Primary Slave       Auto       Menu Level >         Capacity       129 MB       To auto-detect the<br>HDD's size, head<br>this channel       To auto-detect the<br>HDD's size, head<br>this channel                | IDE HDD Auto-Detection                                                                                                    | Press Enter                                                                                                    | Item Help                                                                                                    |
|----------------------------------------------------------------------------------------------------|----------------------------------------------------------------------------------------------------|----------------------------------------------------------------------------------------------------|----------------------------------------------------------------------------------------------------|
| Capacity       0 MB       To auto-detect the HDD's size, head this channel         Cylinder       0       0         Head       0       0         Precomp       0       0         Landing Zone       0       0         Sector       0       0         **:Move       Enter:Select */~/PU/PD:Value       F10:Save       ESC:Exit         F5:Previous Values       F7: Optimized Defaults         Phoenix - AwardBIOS CHOS Setup Utility IDE Primary Slave         IDE HDD Auto-Detection       Press Enter       Iten Help         IDE Primary Slave       Auto       Menu Level *         Access Mode       Auto       To auto-detect the HDD's size, head this channel         Cylinder       251       16                                                                                                    | IDE Primary Master<br>Access Mode                                                                                                    | Auto<br>Auto                                                                                                    | Menu Level >                                                                                                    |
| Cylinder       0         Head       0         Precomp       0         Landing Zone       0         Sector       0         Sector       0         **:Move Enter:Select */~/PU/PD:Value F10:Save ESC:Exit F1:General F5:Previous Values         F5:Previous Values       F7: Optimized Defaults         Phoenix - AwardBIOS CHOS Setup Utility IDE Primary Slave         IDE HDD Auto-Detection       Press Enter         IDE Primary Slave       Auto         Access Mode       Auto         Capacity       129 MB         Cylinder       251         Head       16                                                                                                    | Capacity                                                                                                    | 0 MB                                                                                                    | HDD's size, head<br>this channel                                                                                                    |
| Head       0         Precomp       0         Landing Zone       0         Sector       0         Sector       0         Phoenix - AwardBIOS CHOS Setup Utility<br>IDE Primary Slave       Iten Help         IDE HDD Auto-Detection       Press Enter       Iten Help         IDE Primary Slave       Auto       Nemu Level >         Capacity       129 MB       To auto-detect the<br>HDD's size, head<br>this channel         Cylinder       251<br>Head       16 | Culinder                                                                                                    |                                                                                                    |                                                                                                    |
| Precomp<br>Landing Zone       0         Sector       0         Sector       0         *:Move Enter:Select +/-/PU/PD:Value F10:Save ESC:Exit F1:General<br>F5:Previous Values         F7: Optimized Defaults         Phoenix - AwardBIOS CHOS Setup Utility<br>IDE Primary Slave         IDE HDD Auto-Detection Press Enter         IDE HDD Auto-Detection       Press Enter         IDE Primary Slave       Auto<br>Auto         Capacity       129 MB         Cylinder       251<br>16                                                                                                    |                                                                                                    |                                                                                                    |                                                                                                    |
| Landing Zone 0<br>Sector 0<br>Sector 0<br>+:Move Enter:Select +/-/PU/PD:Value F10:Save ESC:Exit F1:General<br>F5:Previous Values F7: Optimized Defaults<br>Phoenix - AwardBIOS CHOS Setup Utility<br>IDE Primary Slave<br>IDE HDD Auto-Detection Press Enter Item Help<br>IDE Primary Slave Auto<br>Access Mode Auto<br>Capacity IZ9 MB Henu Level ><br>To auto-detect the<br>HDD's size, head<br>this channel                                                                                                    | Precomp                                                                                                    |                                                                                                    |                                                                                                    |
| Sector 0<br>+:Move Enter:Select +/-/PU/PD:Value F10:Save ESC:Exit F1:General<br>F5:Previous Values F7: Optimized Defaults<br>Phoenix - AwardBIOS CHOS Setup Utility<br>IDE Primary Slave<br>IDE HDD Auto-Detection Press Enter Item Help<br>IDE Primary Slave Auto<br>Access Mode Auto<br>Capacity 129 HB Menu Level +<br>To auto-detect the<br>HDD's size, head<br>this channel                                                                                                    | Landing Zone                                                                                                    |                                                                                                    |                                                                                                    |
| +: Move Enter: Select +/-/PU/PD: Value F10: Save ESC: Exit F1: General<br>F5: Previous Values P7: Optimized Defaults<br>Phoenix - AwardBIOS CHOS Setup Utility<br>IDE Primary Slave<br>IDE HDD Auto-Detection Press Enter Item Help<br>IDE Primary Slave Auto<br>Access Mode Auto<br>Capacity 129 HB Menu Level +<br>To auto-detect the<br>HDD's size, head<br>this channel                                                                                                    | Sector                                                                                                    |                                                                                                    |                                                                                                    |
| IDE HDD Auto-DetectionPress EnterIten HelpIDE Primary Slave<br>Access ModeAuto<br>AutoMenu Level ><br>To auto-detect the<br>HDD's size, head<br>this channelCapacity1Z9 MBHDD's size, head<br>this channel                                                                                                    | +:Move Enter:Select +/<br>F5:Previous Valu                                                                                                    | -/PU/PD:Value F10:S<br>es F7:                                                                                                    | ave ESC:Exit F1:General<br>Optimized Defaults                                                                                                    |
| IDE Primary Slave     Auto     Menu Level ▶       Access Mode     Auto     To auto-detect the       Capacity     1Z9 MB     HDD's size, head       Cylinder     251       Head     16                                                                                                    | ¢:Move Enter:Select +/<br>F5:Previous Valu<br>Phoenix<br>I                                                                                               | -/PU/PD:Value F10:S<br>es F7:<br>- AwardBIOS CMOS Setu<br>DE Primary Slave                                                            | ave ESC:Exit F1:General<br>Optimized Defaults<br>up Utility                                                                                        |
| Capacity 129 MB To auto-detect the<br>HDD's size, head<br>this channel<br>tead 16                                                                                                    |                                                                                                    | -/PU/PD:Value F10:S<br>es F7:<br>- AwardBIOS CMOS Setu<br>DE Primary Slave<br>Press Enter                                             | ave ESC:Exit F1:General<br>Optimized Defaults<br>up Utility<br>Item Help                                                                           |
| Lapacity 129 MB HDD's size, head<br>Cylinder 251<br>Head 16                                                                                                    |                                                                                                    | -/PU/PD:Value F10:S<br>es F7:<br>- AwardBIOS CMOS Setu<br>DE Primary Slave<br>Press Enter<br>Auto<br>Auto                             | ave ESC:Exit F1:General<br>Optimized Defaults<br>up Utility<br>Item Help<br>Menu Level >                                                           |
| Cylinder 251<br>Head 16                                                                                                    | +:Move Enter:Select +/<br>F5:Previous Valu<br>Phoenix<br>I<br>IDE HDD Auto-Detection<br>IDE Primary Slave<br>Access Mode                                 | -/PU/PD:Value F10:S<br>es F7:<br>- AwardBIOS CHOS Setu<br>DE Primary Slave<br>Press Enter<br>Auto<br>Auto                             | ave ESC:Exit F1:General<br>Optimized Defaults<br>up Utility<br>Item Help<br>Menu Level ><br>To auto-detect the                                     |
| lead 16                                                                                                    | +:Move Enter:Select +/<br>F5:Previous Valu<br>Phoenix<br>I<br>IDE HDD Auto-Detection<br>IDE Primary Slave<br>Access Mode<br>Capacity                     | -/PU/PD:Value F10:S<br>es F7:<br>- AwardBIOS CMOS Setu<br>DE Primary Slave<br>Press Enter<br>Auto<br>Auto<br>129 MB                   | ave ESC:Exit F1:General<br>Optimized Defaults<br>up Utility<br>Item Help<br>Menu Level ><br>To auto-detect the<br>HDD's size, head<br>this channel |
|                                                                                                    | +:Move Enter:Select +/<br>F5:Previous Valu<br>Phoenix<br>I<br>IDE HDD Auto-Detection<br>IDE Primary Slave<br>Access Mode<br>Capacity<br>Cylinder         | -/PU/PD:Value F10:S<br>es F7:<br>- AwardBIOS CHOS Setu<br>DE Primary Slave<br>Press Enter<br>Auto<br>Auto<br>129 MB<br>251            | ave ESC:Exit F1:General<br>Optimized Defaults<br>up Utility<br>Item Help<br>Menu Level ><br>To auto-detect the<br>HDD's size, head<br>this channel |
| Precomp. 0                                                                                                    | +:Move Enter:Select +/<br>F5:Previous Valu<br>Phoenix<br>I<br>IDE HDD Auto-Detection<br>IDE Primary Slave<br>Access Mode<br>Capacity<br>Cylinder<br>tead | -/PU/PD:Value F10:S<br>es F7:<br>- AwardBIOS CMOS Setu<br>DE Primary Slave<br>Press Enter<br>Auto<br>Auto<br>129 MB<br>251<br>16      | ave ESC:Exit F1:General<br>Optimized Defaults<br>up Utility<br>Item Help<br>Menu Level ><br>To auto-detect the<br>HDD's size, head<br>this channel |
| and ing Zone 250                                                                                                    | *:Move Enter:Select +/<br>F5:Previous Valu Phoenix I IDE HDD Auto-Detection IDE Primary Slave Access Mode Capacity Cylinder tead Precomp                 | -/PU/PD:Value F10:S<br>es F7:<br>- AwardBIOS CMOS Setu<br>DE Primary Slave<br>Press Enter<br>Auto<br>Auto<br>129 MB<br>251<br>15<br>0 | ave ESC:Exit F1:General<br>Optimized Defaults<br>up Utility<br>Item Help<br>Menu Level ><br>To auto-detect the<br>HDD's size, head<br>this channel |
| ylinder 251<br>ead 16 this channel                                                                                                    | ::Move Enter:Select +/<br>F5:Previous Valu<br>Phoenix<br>I<br>DE HDD Auto-Detection<br>DE Primary Slave<br>ccess Mode                                    | -/PU/PD:Value F10:S<br>es F7:<br>- AwardBIOS CHOS Setu<br>DE Primary Slave<br>Press Enter<br>Auto<br>Auto<br>Auto                     | ave ESC:Exit F1:General<br>Optimized Defaults<br>up Utility<br>Item Help<br>Menu Level >                                                           |

Enter:Select +/-/PU/PD:Value F10:Save ESC:Exit F1:General Help F5:Previous Values F7: Optimized Defaults

### 5 Advanced BIOS Features

| First Boot Device        | HDD-0    | Iten Help        |
|--------------------------|----------|------------------|
| Third Boot Device        | Disabled | Menu Level 🕨     |
| Boot Other Device        | Disabled | And the American |
| Boot Up NumLock Status   | Off      | Device Prioritu  |
| Gate A20 Option          | Fast     |                  |
| Typematic Rate Setting   | Disabled |                  |
| Typematic Delay (Msec)   | 250      |                  |
| Security Option          | Setup    |                  |
| Snall Logo(EPA) Show     | Disabled |                  |
| Dispidy Board ID nessage | DISabled |                  |
|                          |          |                  |
|                          |          |                  |
|                          |          |                  |
|                          |          |                  |

# 6 Advanced Chipset Features

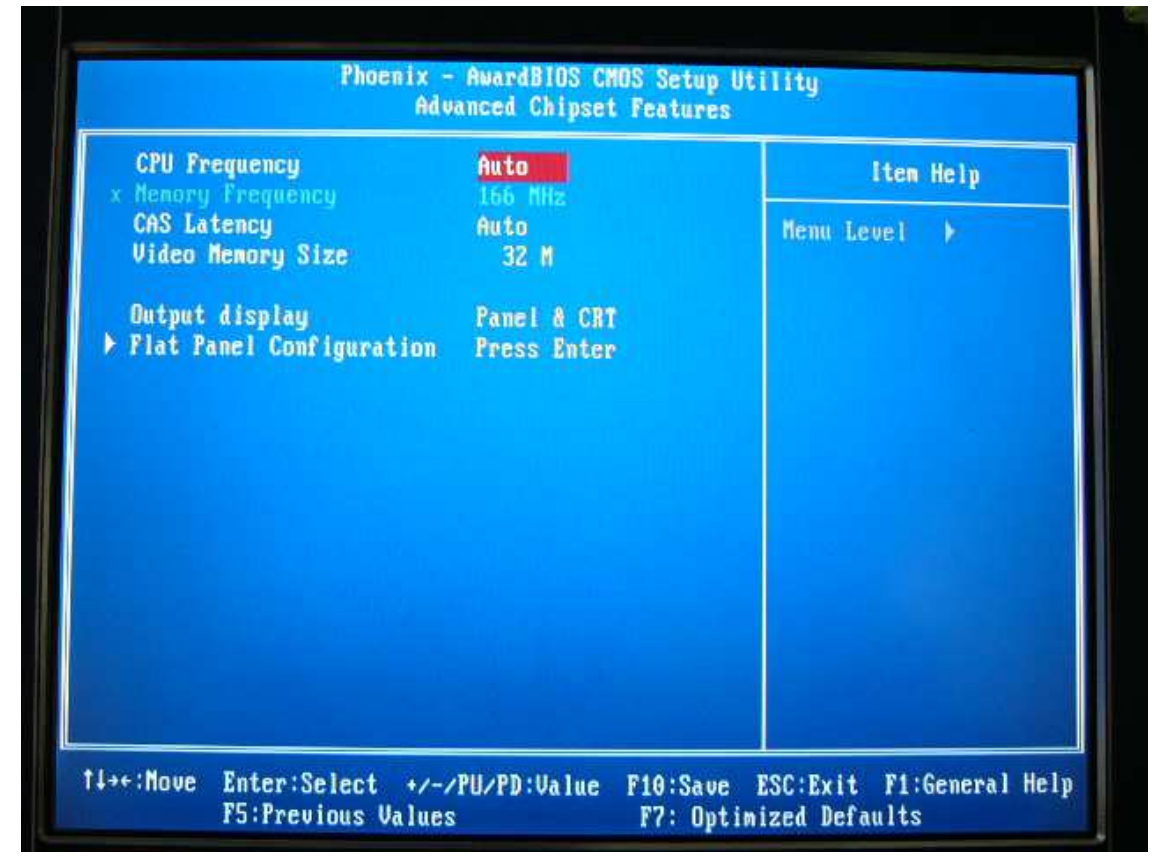

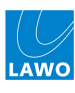

| Resolution                                                                          | 640 X 480                                                | Iten Help                      |
|-------------------------------------------------------------------------------------|----------------------------------------------------------|--------------------------------|
| Refresh Rate                                                                        | 60 Hz                                                    | Menu Level 🕨                   |
| HSYNC Polarity<br>USYNC Polarity Active<br>SHFCLK Active Period<br>LP Active Period | Normal low<br>Normal low<br>Free running<br>Free running | Configure the panel resolution |
|                                                                                     |                                                          |                                |
|                                                                                     |                                                          |                                |
|                                                                                     |                                                          |                                |
|                                                                                     |                                                          |                                |

# 7 Integrated Peripherials

| Phoenix - AwardBIOS CMOS Setup Utility<br>Integrated Peripherals |                                         |                                                  |
|------------------------------------------------------------------|-----------------------------------------|--------------------------------------------------|
| ➤ SuperIO Device ► IDE Function Setup                            | Press Enter<br>Press Enter              | Iten Help                                        |
| ▶ Onboard Device                                                 | Press Enter                             | Menu Level 🕨                                     |
|                                                                  |                                         |                                                  |
|                                                                  |                                         |                                                  |
|                                                                  |                                         |                                                  |
|                                                                  |                                         |                                                  |
|                                                                  |                                         |                                                  |
|                                                                  |                                         |                                                  |
| ti→+:Move Enter:Select<br>F5:Previous Va                         | +/-/PU/PD:Value F10:Sau<br>alues F7: Op | ve ESC:Exit F1:General Help<br>otimized Defaults |

1.0 30/04/2014

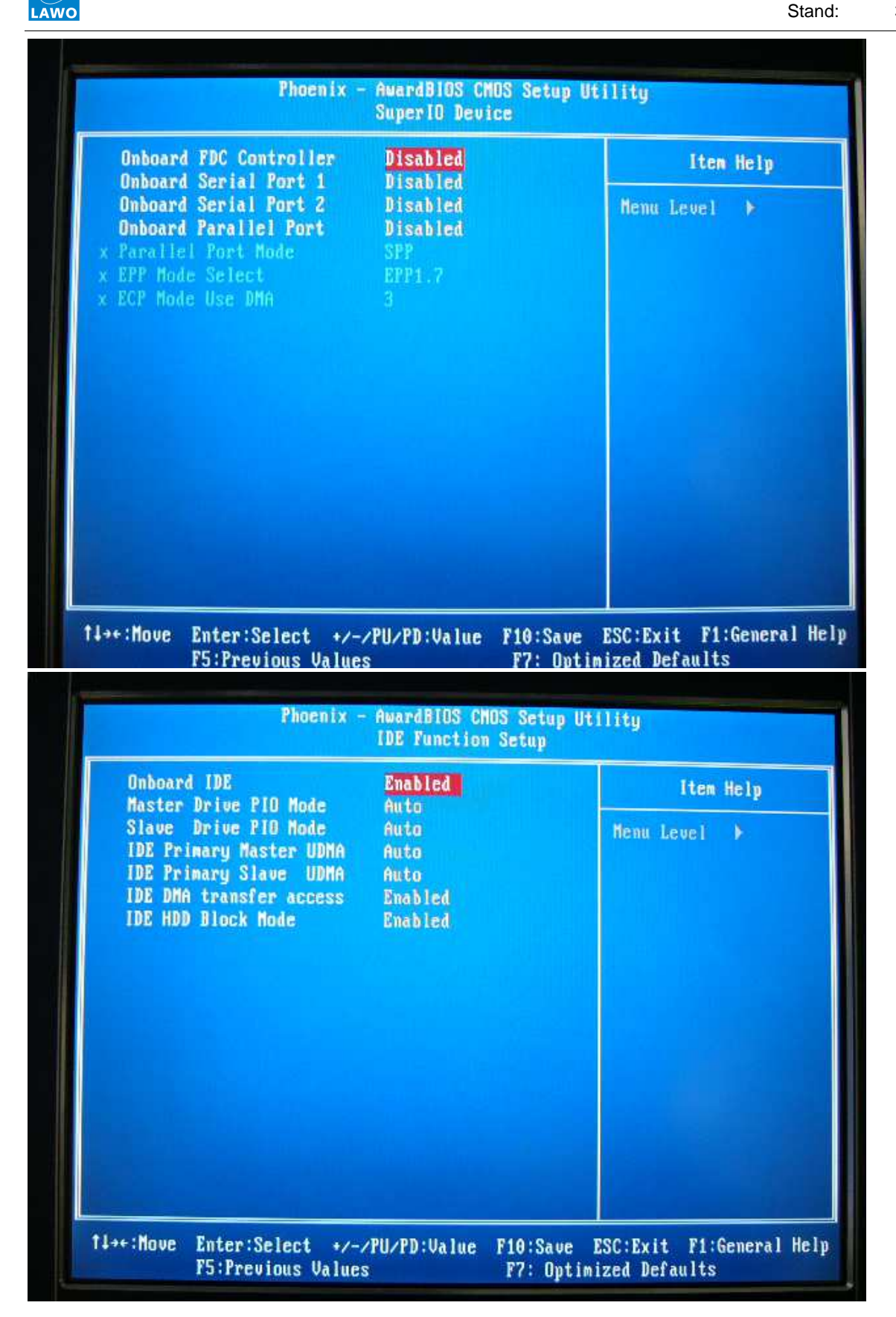

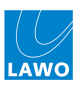

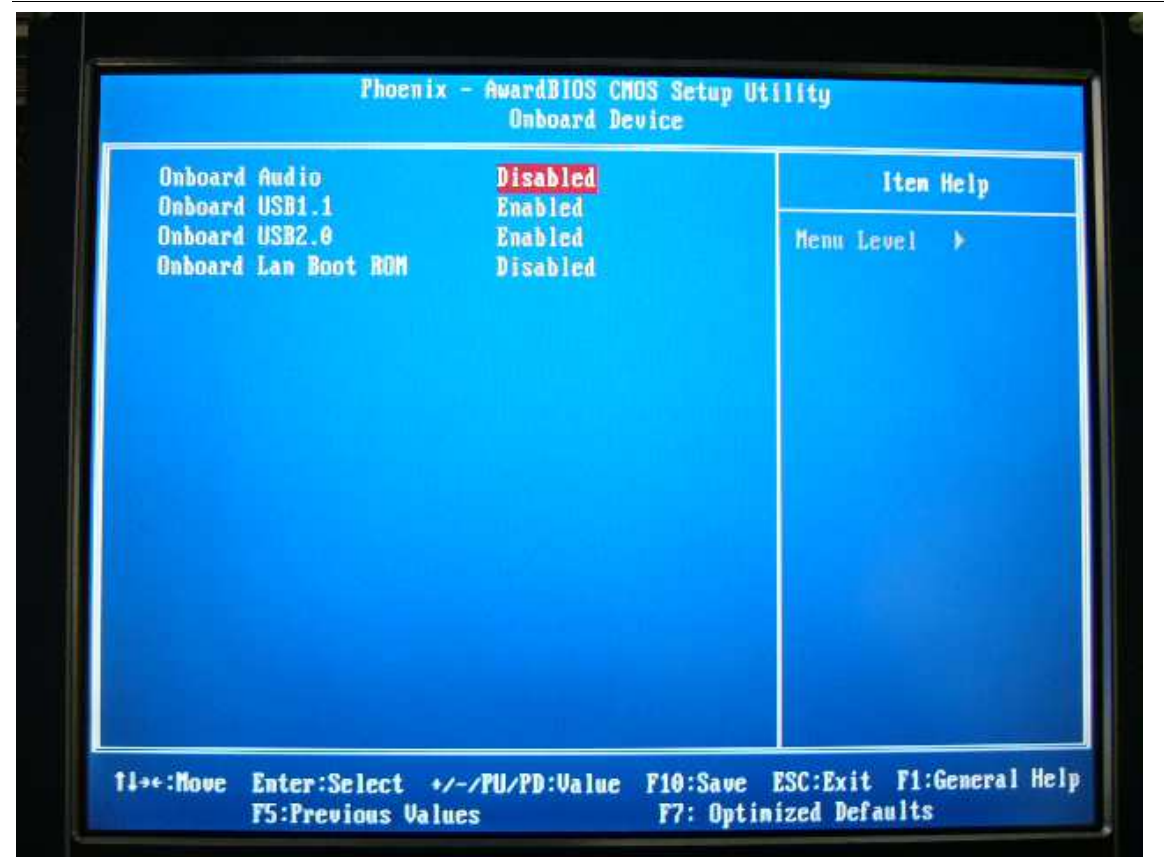

### 8 Power Management Setup

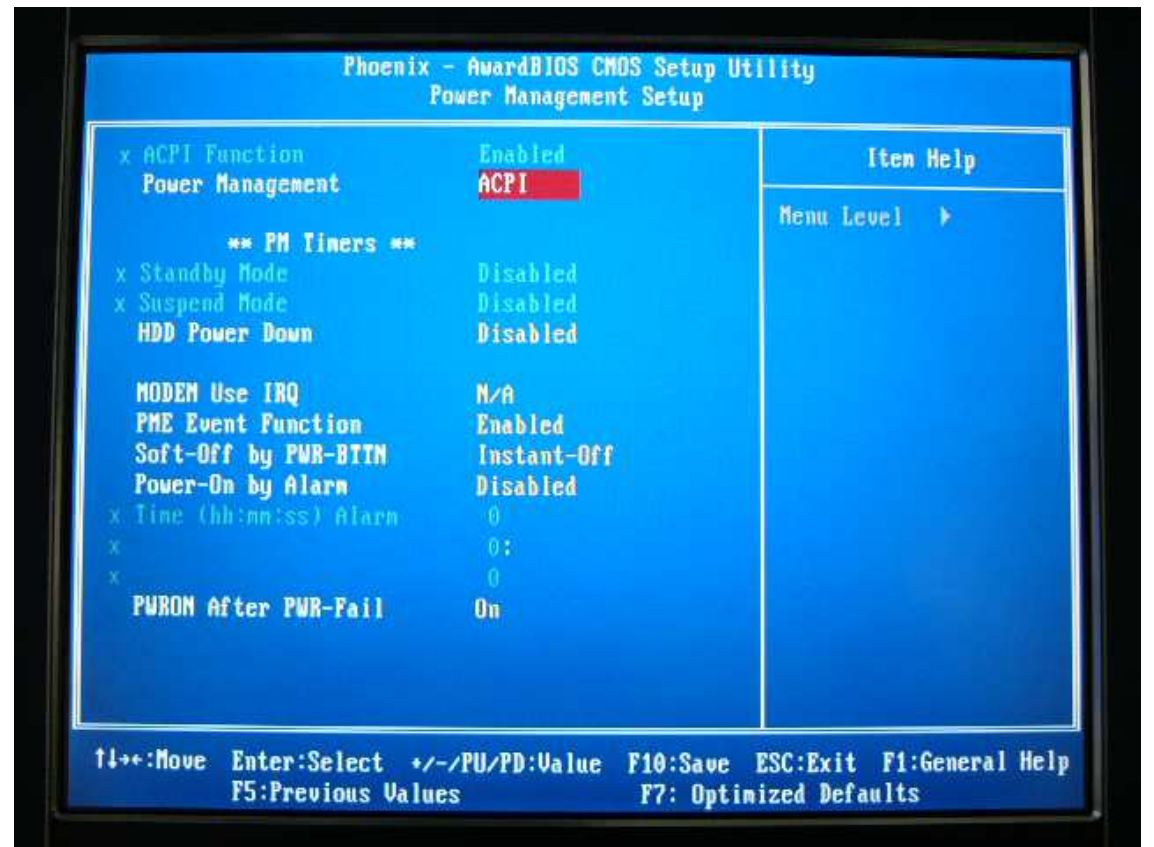

# 9 PnP/PCI Configurations

LAWO

| PNP OS Installed                                                              | No                                                      | Item Help                                                                                |
|-------------------------------------------------------------------------------|---------------------------------------------------------|------------------------------------------------------------------------------------------|
| Reset Configuration Data                                                      | Disabled                                                | Menu Level 🕨                                                                             |
| Resources Controlled By<br>IRQ Resources<br>DMA Resources<br>Memory Resources | Auto(ESCD)<br>Press Enter<br>Press Enter<br>Press Enter | Select Yes if you ar<br>using a Plug and Pla<br>capable operating<br>system Select No if |
| PCI/VGA Palette Snoop                                                         | Disabled                                                | configure non-boot<br>devices                                                            |
|                                                                               |                                                         |                                                                                          |
|                                                                               |                                                         |                                                                                          |

### **10 PC Health Status**

| Current Suntan Incompany          | - 50°C/172 F | Item Help    |
|-----------------------------------|--------------|--------------|
| Unreat system temperatur<br>VCore | 1.24 U       | Henu Level 🕨 |
| Menory Voltage                    | 2.52 V       |              |
|                                   | 3.36 V       |              |
|                                   | 5.02 V       |              |
| +12 V                             | 0.00 V       |              |
| JBAT(V)                           | 3.29 0       |              |
|                                   |              |              |
|                                   |              |              |
|                                   |              |              |
|                                   |              |              |
|                                   |              |              |
|                                   |              |              |
|                                   |              |              |
|                                   |              |              |

#### 11 User Password

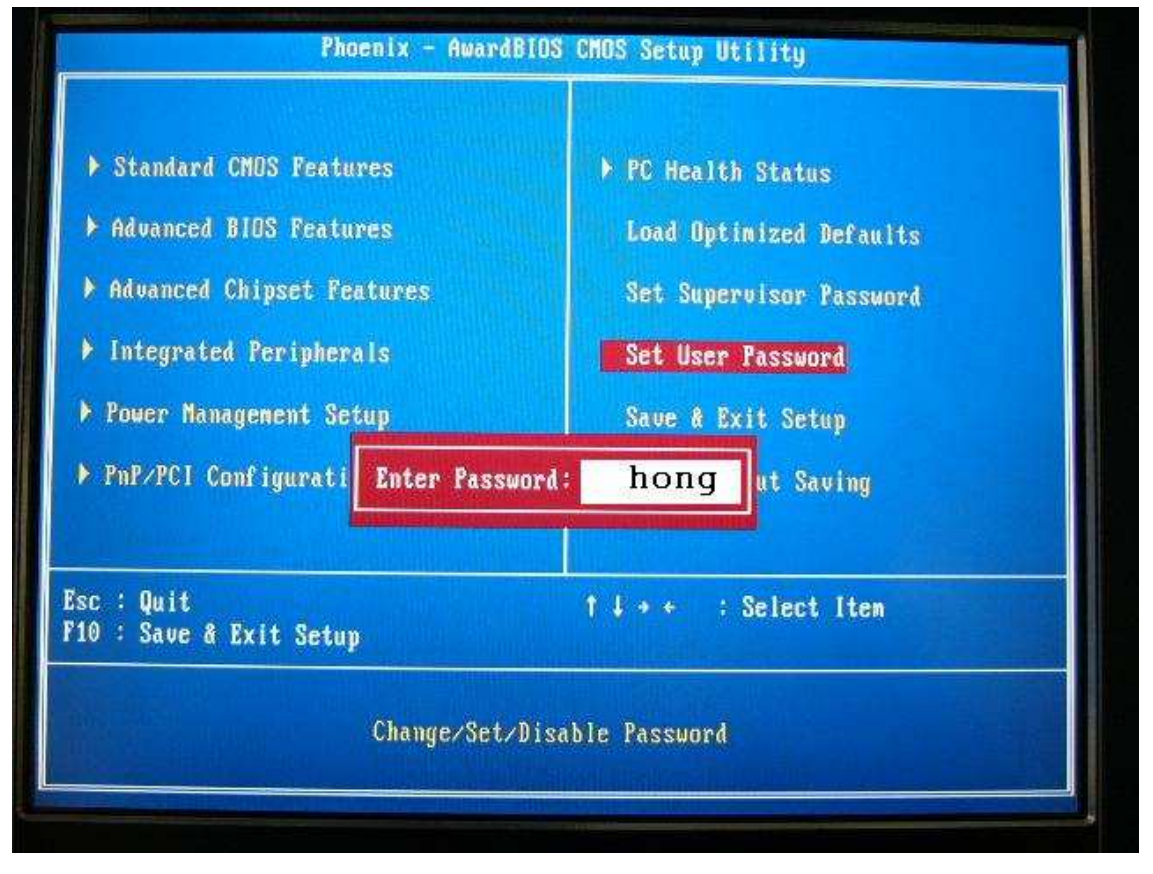